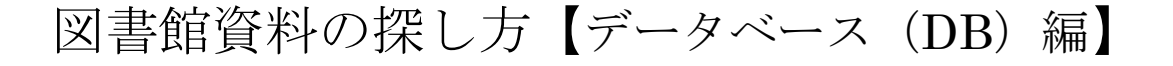

### [Step 1]. データベース NAVI にアクセスします。

女子大学図書館では、図書や雑誌のほか、学術情報を収録したさまざまな データベース (DB) を導入しています。

女子大学で使用できる DB は、蔵書目録データベース(OPAC)のデータ ベース NAVI 画面から探します。

ただし、図書館内の OPAC 専用端末から DB を利用することはできません。 DB を利用するときは、図書館 PC コーナー\*1、824 教室 \*2や2 号館に設置さ れたパソコンからご利用ください。 QR コード

OPACURL : http://glim-ir.glim.gakushuin.ac.jp/opac2/

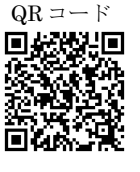

※1 図書館 PC コーナー

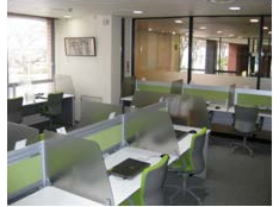

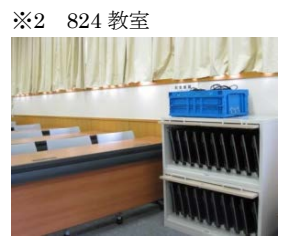

### [Step 2]. データベース NAVI にログインします。

OPAC 検索画面左側のフレームに「学習院データベース NAVI(学内者限定)」のリンク\*3があるので、その項目をクリックします。

ログイン画面\*4が表示されますので、学内パソコンを使用するときと同じ ID/パスワードを入 力します。ログインに成功すると、データベース NAVI のトップ画面\*5が表示されます。トップ 画面には、DBを使用する際の注意や、更新情報などが掲載されています。

DB を使うときは、検索画面で DB を選択して探します。画面左側フレームにある「学習院デ ータベース NAVI 検索」をクリックしてください。

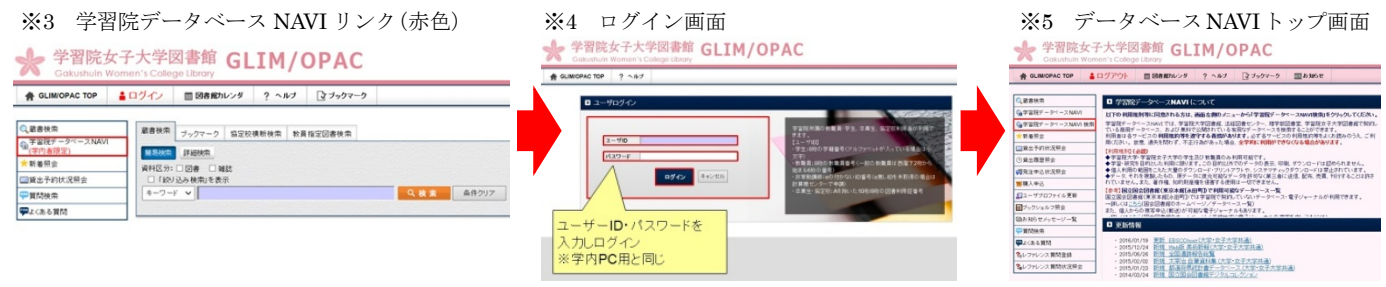

## [Step 3]. データベース(DB)を探します。

検索画面\*6では、DBを名前や内容などから探すことができます。

探している DB の名前が分かっている場合は、上段の アルファベットリンクやキーワード検索を使います。

DB の名前が分からない時や、調べたい内容から DB を選びたい場合には、分類項目を使って探すのが便利で す。分類項目を選んで検索すると、その内容に沿った DB がまとめて一覧表示されます。目的や用途に従って 使い分けてください。

女子大学で使用できる DB のみに限定する場合は、利 用環境の項目を「学習院女子大学」に設定します。

※6 データベース NAVI 検索画面

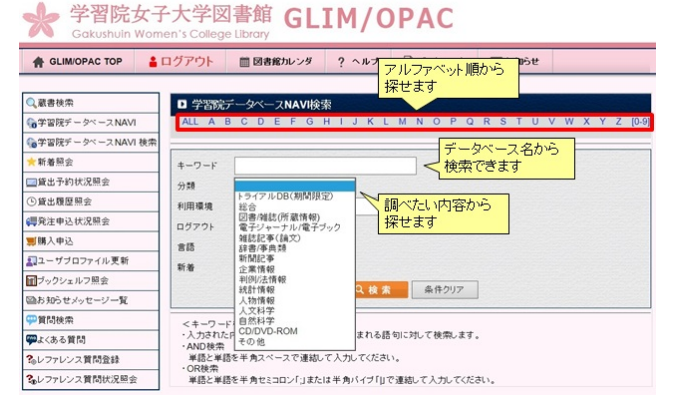

# 図書館資料の探し方【データベース(DB)編】

[Step 4]. データベース (DB) の内容を確認します。 ※7 データベース NAVI 一覧表示画面 [Step 3]の方法で DB を検索すると、条件に合った DB が 一覧表示\*7されます。

各 DB の表示部分には、その DB のタイトルが冒頭に見 出しとして表示されます。見出しに続けて、DBの収録内容 と利用条件\*8が記載されています。

利用条件では、以下の3点の情報が重要となります。

- •利用環境: DB の利用できる場所になります ⇒「学習院女子大学」とあれば学内で利用可能です。
- ・同時アクセス数:同時利用可能な人数になります ⇒人数を超えての利用はできません。アクセスできな い時は、時間を置いて再度アクセスしてください。

| 20世紀メディア情報データベース:占領期の雑誌・新聞情報1945-1949                                                                                                    |                                                                                                    | EYAB                                                                                           |
|----------------------------------------------------------------------------------------------------|----------------------------------------------------------------------------------------------------|------------------------------------------------------------------------------------------------|
| メリーランド大学「ゴードン・<br>期の文化・社会的状況を調<br>データベーフアオ                                                                                                    | ₩・ブランゲ文庫」に収録されている新聞(広告も含む)・雑誌記事およそ300万<br>直する上で必須Dデータベースです。また、地方紙を3へ収録していることから                                                                                                    | 件以上の文献データを収録。第2次世界大戦後日本占領<br>、当時の地方の社会・文化状況を確認するうえでも有用4                                        |
| 旧環境<br>語<br>時アクセス数                                                                                                    | 学習98女子大学<br>日本語<br>無制限                                                                                                    |                                                                                                |
| ロアリト<br>)類<br> 時                                                                                                    | 小安<br>幽話記事(論文)/新聞記事/人文科学<br>一                                                                                                    |                                                                                                |
| AFP World Ac                                                                                                    | ademic Archive                                                                                                    | 影約日                                                                                            |
| フランスのAFP通信が選用<br>で考決す。1,000万枚以上し<br>(川田環境<br>言語<br>同時アクセン政<br>15アウト<br>(対見<br>書号                                                                   | する構成資料サデーターで、ス.世界名目3.00%と発見る。ディアに応急され<br>増減5季目や10万としたコニース時度が自由に終示も残壊(4回前できます。<br>空間になど大学<br>になき<br>時間の。<br>400%の<br>100%に取っては事項につかりつかを設めかを現たす。学調550<br>に、200+10%にしていたり、全気体のが見用が手着調550<br>に、200+10%にしていたり、全気体のが見用が手着調550<br>に、200+10%にしていたり、全気体のが見用が手着調550<br>に、200+10%にしていたり、全気体のが見ます。学調550<br>に、200+10%にしていたり、全気体のが見ます。200+10%には、200+10%には、200+10%には、200+10%には、200+10%には、200+10%<br>になったり、200+10%には、200+10%には、200+10%には、200+10%<br>になったり、200+10%には、200+10%には、200+10%<br>になったり、200+10%には、200+10%<br>になったり、200+10%には、200+10%<br>になったり、200+10%<br>になったり、200+10%<br>により、200+10%<br>により、200+10% | ている和称写真、ニュース2巻紙。アクセン<br>各の画象・音声データはダクンロードもできます。<br>(そ大学作のPCからログイン<br>GC限分れます)。<br>和明現いたご 参照くださ |
| 開蔵Ⅱビジュフ                                                                                                    | ル(朝日期開設を事)                                                                                                    | Ē¥šE                                                                                           |
| 間載 E ビジュアルは、朝日<br>ジデータベースが追加され<br>条が可能です。雑誌 AEF<br>*2016年4月より、女子大*<br>1月環境<br>話語<br>1時アクセス数<br>15アウト<br>合現<br>モーーーーーーーーーーーーーーーーーーーーーーーーーーーーーーーーーーー | 新聞とカッシーク・2007年、シーン「国際」(1984年以降のサキノンを開始)<br>には、まくさめに、お前板の休息、使きなデーカックでは非常確認のた<br>ない原作用しの2年、1923年にたはお決計(から)フサビグラフ)、現代用<br>約0月間7つと1841(2017年)<br>の2月の大学して、1923年にたました<br>第2月の日本<br>の2月の大学して、1923年にたました<br>の2月の大学して、1923年にたました<br>の3月の大学して、1923年にたました<br>の3月の大学して、1923年にたました<br>の3月の大学して、1923年にたました<br>の3月の大学して、1923年にたました<br>の3月の大学して、1923年にたました<br>の3月の大学して、1923年にたました<br>の3月の大学して、1923年にたました<br>の3月の大学して、1923年にたました<br>の3月の大学して、1923年にたました<br>の3月の大学して、1923年にたました<br>の3月の大学して、1933年にたました<br>の3月の大学して、1933年により、1933年により、1933年によ                                                                                                    | お)こ、何心・大王・昭和(戦略)・戦後40年30日(昭石ノー<br>14から1946年までの時間、豊臣された卒員当17月80<br>毎年時1908歳1640頃、ています。8時日まころら   |

| 利用環境    | 学習院大学 / 学習院女子大学 |
|---------|-----------------|
| 言語      | 日本語             |
| 同時アクセス数 | 大学3/女大2         |
| ログアウト   | 必要              |
| 分類      | 新聞記事/人物情報       |
| 備考      | -               |

ログアウト:終了の際に必要となる所定の手続きになります

⇒ログアウトが必要な DB を終了するときは、必ず DB 画面上にあるログアウト(またはロ グオフ)のボタンを押す必要があります。Web ブラウザの「×」で終了した場合は、同時 アクセスの人数が減らず、次の人が使えなくなる場合もあるのでご注意ください。

## Step 5. データベース (DB) にアクセスします。

一覧表示冒頭のタイトル見出しをクリックすると、DB 本体にアクセスします。図書館内の OPAC 専用端末で使用していると、この段階で DB へのアクセスが遮断されます。使用する際は、 必ず図書館 PC コーナー、824 教室や2号館など学内設置のパソコンをご利用ください。

多くの DB では、アクセス後に直ちに利用できる状態 \*9となりますが、一部には改めてログイ ンの必要となるもの\*10もあります。

詳しい操作方法は、各 DB でそれぞれマニュアルやヘルプを用意しているので、そちらをご参 照ください。

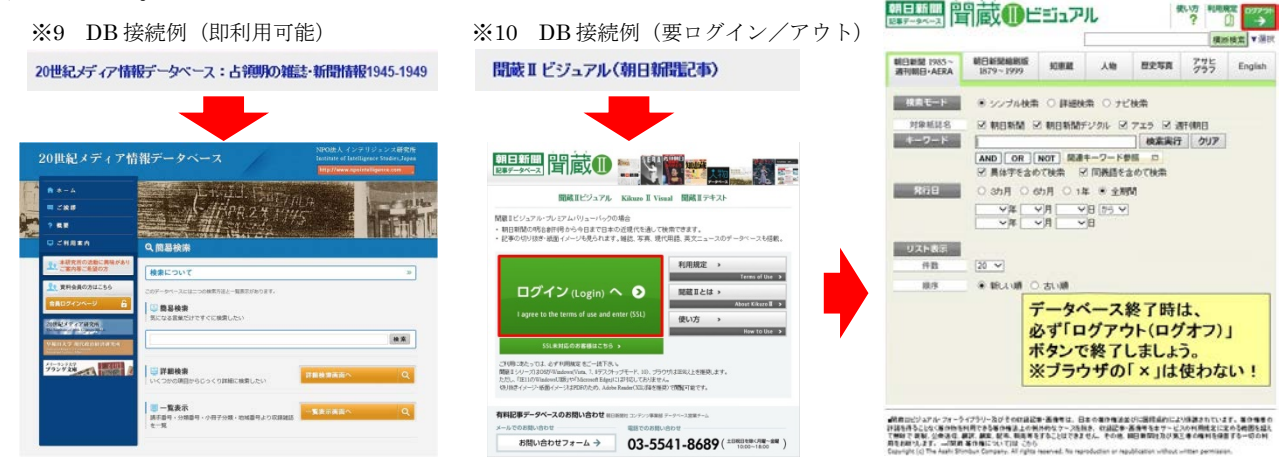

※図書館資料の探し方については、こちらのページも参考にしてください。

URL : http://www.gwc.gakushuin.ac.jp/library/howtouse.html

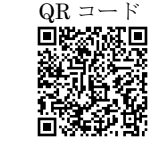

学習院女子大学図書館 最終更新: 2017.2.15